## FedEx Instructions

EXPRESS (FASTER) AND GROUND (CHEAPER)

## FedEx Express

INTRA-CANADA AND INTERNATIONAL

## FedEx Express Online

INTRA-CANADA AND INTERNATIONAL

#### Scheduling a Pick-up online

Go to FedEx.com. Sign in with your account. If you do not have an account please call FedEx.

Go to schedule a pick-up. Choose the express option.

□ Fill out the forms given. If this will be an international delivery you will be given the option to fill out a commercial invoice online or to provide a physical form. Physical forms can be found at the FedEx supplies location by the dry ice.

Print ALL documents (shipping receipt and label). Print at least two copies of each (keep one for your records).

Prepare your package by securing it well and attaching an Express Waybill Envelope containing all the documents (shipping receipt, label, and commercial invoice if required)

Leave package at FedEx drop off location (underneath FedEx supplies near dry ice).

Once your package is taken, return to pick-up the receipt as this is required for your P.I.'s records

## FedEx Express - Telephone

INTRA-CANADA AND INTERNATIONAL

### Step 1: Pick up forms

Pick up forms (near dry ice).

Forms:

- Intra-Canada: Intra-Canada Waybill, Express Waybill Envelope (Express envelopes only do not need this)
- International: International Waybill,
   Commercial Invoice, Express Waybill Envelope
   (Express envelopes only do not need this)

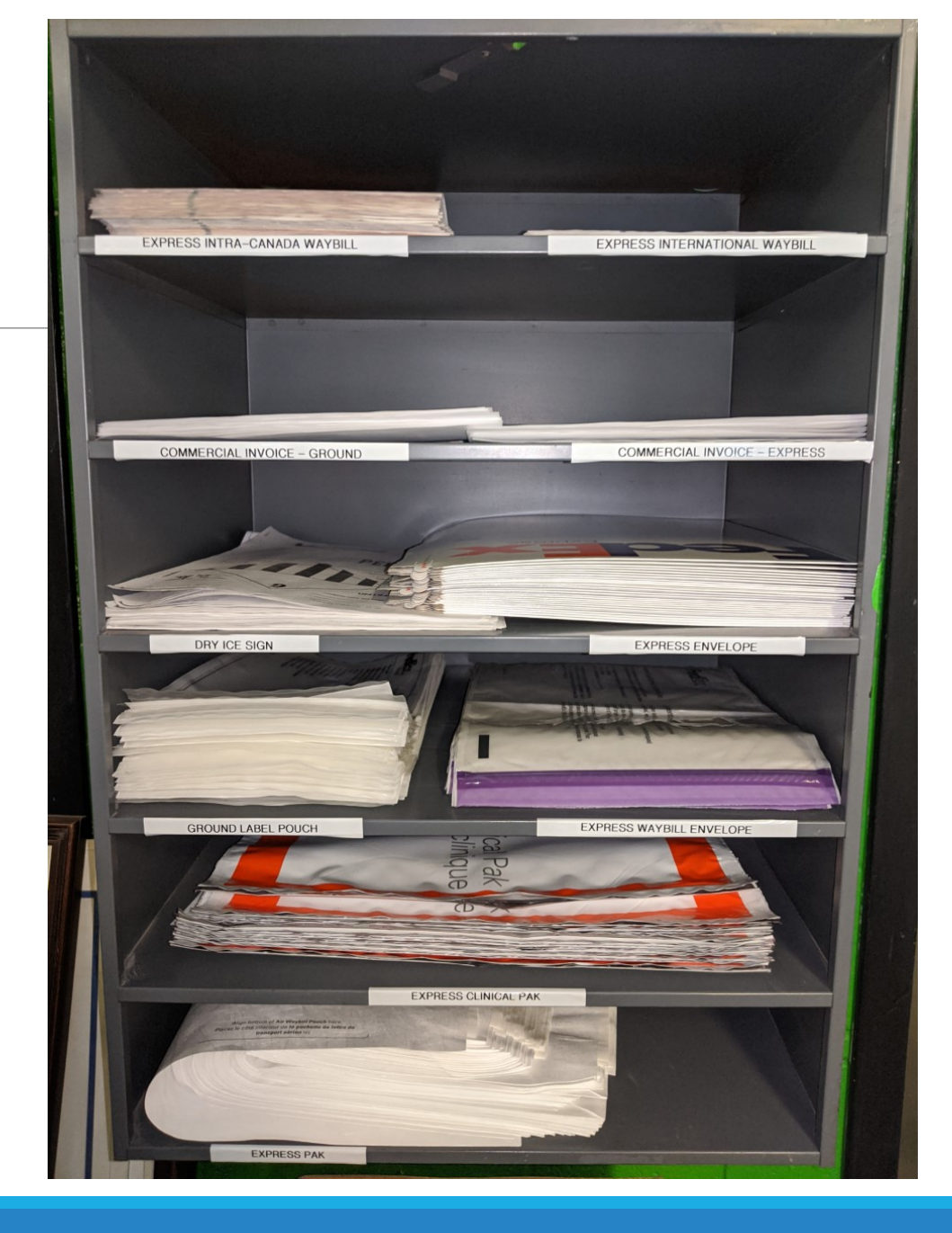

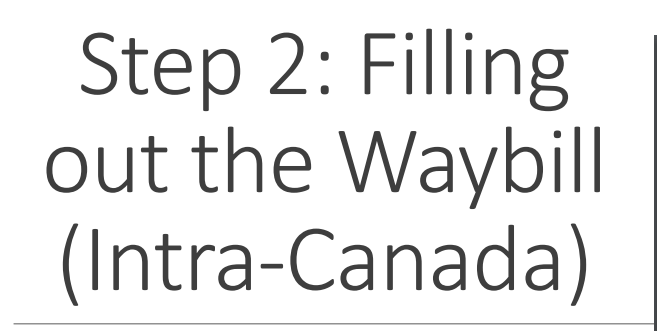

Refer to example.

Must have a numerical value of at least \$1 CAD

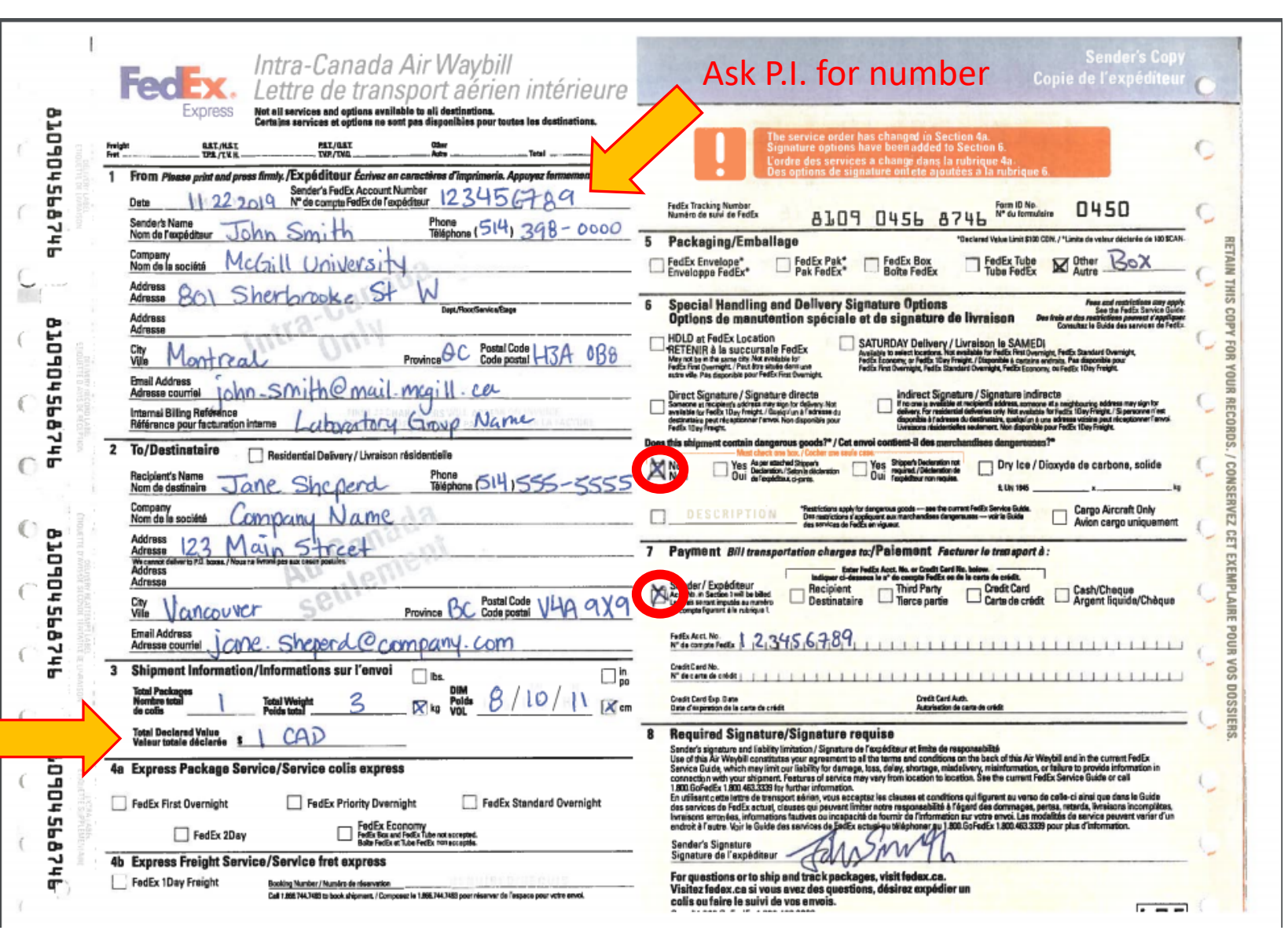

#### Step 2a: Filling out the Waybill (International)

Refer to example.

Ask P.I. for number Sender's Cop International Air Waybill Copie expéditer ettre de transport aérien internationale da. Pa pingen op in 160 be. (Miligi, andrefen deserverse provis. Het al geruices and optim Express 810170095311 From: Please pist and press herd. / Explodition: Entropy on constitutions of imprison in expansion from the prime of the direct in the post of the constraint for the constraint for the direct of the direct of the e options have been added to Se Date Consulter le versa de la cinquièn 514-398-0000 Sandar's Name Nom de l'expéditeur John Smith 8101 7009 5311 Form ID No. N 1 de formaliente FedEx Tracking Number Numbra da salvi da FedEz 0412 Compeny Non de la société Gill University Express Package Service / Service colis express 4 Activess Acresse er brooke NOTE : L'ordre des services a changé. Veuillez selectionner evec atten FedEx International Economy FedEx International Priority Address Adresse FedEx International First 5 Packaging/Emballage Province Q-C GAMADA Code postal 4-13A 038 앲 FedEx Tube FedEx Pak Pak FedEx FedEx Box Boite FedEx Envelope FedEx £10170095311 ho. smith @ mail migill. ca Email Address Adresse countiel 0ther FedEx 25kg Box / Boite 25kg FedEx FedEx 10kg Box / Bolte 10kg FedEx Internal Bilding Reference Référence pour fecturation interne GAND Name tere mer apply Sau the Fector Service Guide. Special Hendling and Delivery Signature Options 2 Te/Destinataire Residential Galivery / Livraison résidentialle ations de manutention spéciale et de sig Phone 514-555-5555 HOLD at FedEx Location Recipient's Norne Norn de destinataire Tane Shepen SATURDAY Delivery / Livrer is SAMED! RETENIR à la succursale FedEx Indirect Signature / Signature indirecto Direct Signature / Signature directe Senates et respects activity may den to delivery address, service at a map Company Nom de la société empany Van Address Adresse Main Street 123 Payment/Paloment Complete payment account for both Kinggometan of inacting an options de payment pour Wallian de the Bill transportation charges to: Dest/floorService/Deps Enter FadEs Ares, No. or Credit Card No. Solow Address Adresse aurer le treasport à : Credit Card Carta de crildit Cash/Chepse Argent Iguide/Chepse or/Explicition," Ann. Main Earlie Third Party Tercepartie X TTES6002T0T9 Seattle 앲 State WA ZP/Festal Code 98115 Drited States Country Pays and berthat Enal Address Jane, Shepord Company, com Bill Customs alterges to: Anni. No. before: ecturor las droits de dausne à Recipient's Tex ID Niseper Required for Curtoms Parposes Nº facul du destinateire aux fins de la douane fer / Expéditeur Apo, No. + Serter 1 - Jile glad / [a Third Party Tierce parts 102 En Acost. No. 19 de campto Fedix. Shipment Information / Informations sur l'envoi 3 Tatel Packages Monthry total de colia 8 Required Signature / Signature requise fbs. Roper Klowl and Count/SLAC Ka VOL 10/14/ 8 K en Error charge at volta par Pounder Manufacture Volumitor Support Conversities Description / Description de la marchandrie DETAN, REDURED, PRINT IN ENGLISER / DETAN, REDURE, EN ANGLAIS SVP. Earth Code Code tanales Conditions du noritina. 1019 Sender's Signature 51 Signature de l'expèriteur CAD Description of contents 660 -1 For questions or to ship and track packages, visit fedex.ca. Visitsz fedex, ca si vous avez das questions, désirez expédier ar non-huzardous colis ou faire le suivi de vos envois. non-toxic Or call 1.800.GoFedEx 1.800.463.3339. Terms and conditions of service may very from country to country / Ou, componentie 1,800.0oFedEx 1,800.463.3339. Let TTES modalinia de serviça pesvant variar selon les pays. Titled Declarad Visible for Deviago Velour attale disclarite pour le transport Contactor of Value Contactor of Value Contactor at to decar Distanting of the Contactor Property Contactor Property Internet Bith Reductoriesh, (BIA | | ReBith aq.) of a second state of the second state of the second state. 1 CAL たま Other Antre 5° 8 Manual BISA etached State. BISA Suncess Mountry. 1974 - 2011 March - PROCEEDING S.A. RED.4-Bare-Neoschaftlichtemeterel Ar Waybill Letter in theraport offer internetonale non religious ball p Must have a numerical value of at least \$1 CAD

Need to write non-toxic and nonhazardous

#### Step 2b: Filling out the Commercial Invoice

Refer to example given on this slide. After attaching the "commercial invoice" sticker you need to PHOTOCOPY it two times so that there are two duplicates of the original.

> Need to write non-toxic and nonhazardous

|                                                                                                    |                                                                                                    | CON<br>FACT                                                                                                    | URE COMMERC                                                                                                    | ICE                                                   |                                                                                                    |                                                                                                    |  |
|----------------------------------------------------------------------------------------------------|----------------------------------------------------------------------------------------------------|----------------------------------------------------------------------------------------------------|----------------------------------------------------------------------------------------------------|-------------------------------------------------------|----------------------------------------------------------------------------------------------------|----------------------------------------------------------------------------------------------------|--|
| Date of Exportation<br>Date de Pexportation                                                                                                    | Exportation Invoice Number Numéro de facture                                                                                                    |                                                                                                    | Expert References<br>Renseignements sur l'expédition                                                                                                    |                                                       |                                                                                                    | Related Partice - Parties Mese       Yes     No       Out     Non       is)     Tax LD. Number       No. d'identification aux fins de l'impôt   Curroncy of Sale Devise de la vonte |  |
| Dev 22 2019<br>Shipped Deporter (configient name and address)<br>Speditium Configuration (configuration)<br>John Smith<br>McGill University<br>Bol Sherbrocke St. W<br><u>Montreal Grebee</u><br>Country of Experiment disportation<br>Canada              |                                                                                                    |                                                                                                    | Consignoe (complete name and address<br>Destinations (norm of address)<br>Jance Sheppend<br>Company<br>Seattle ; WA<br>United States ; 98115<br>Terms of Sala<br>Conditions de vente |                                                       | (address) Tax I.D. Nun<br>No. d'identifie                                                                                      |                                                                                                    |  |
|                                                                                                    |                                                                                                    |                                                                                                    |                                                                                                    |                                                       | Currency of S<br>Devise de la v                                                                                                |                                                                                                    |  |
| Country of Manufacture<br>Pays de Fabrication<br>Country of Ultimate Deal<br>Pays de destination final                                                                                                    | United Stat                                                                                                    | es                                                                                                    | Importer (if<br>Acheleur (s                                                                                                    | other than consigne<br>different du destina           | e)<br>Itaire)                                                                                                    | and by a                                                                                                    |  |
| nternational Air Waybill<br>Auméro de lettre de tran<br>Arien Internationale                                                                                                    | sport Commerce                                                                                                    | ial Invoice"                                                                                                    | sticker from Waybi                                                                                                    | Federal Express<br>NOTA: Tous les<br>transport aérian | International Air Waybill<br>anvois dolvent s'accomp<br>Internationale de FedEx.                                               | ued by a<br>()<br>segner d'une lettre de                                                                                                    |  |
| Aartus & No.'s, No. of Pic<br>uil Description of Good<br>Marques et numéros, No<br>Description de la marcha                                                                                                    | a.'s, Type of Packaging,<br>de colls, Type d'embail.,<br>ndise                                                                                                    | Quantity<br>Quantite                                                                                                    | Unit of<br>Measure<br>Unité de<br>mesure                                                                                                    | Weight<br>Polds (kg)                                  | Unit Value<br>Valeur par<br>unité                                                                                              | Total Value<br>Valeur totale                                                                                                    |  |
| Sending<br>Non<br>Non<br>A Be speci                                                                                                    | here.<br>toxic,<br>hazandous<br>fiz                                                                                                    |                                                                                                    | rg                                                                                                    | 5                                                     |                                                                                                    |                                                                                                    |  |
|                                                                                                    |                                                                                                    |                                                                                                    | Mi                                                                                                    | ıst hav                                               | e a nur                                                                                                    | nerical                                                                                                    |  |
|                                                                                                    |                                                                                                    |                                                                                                    | val                                                                                                    | ue of a                                               | at least !                                                                                                    | \$1 CAD                                                                                                    |  |
| Total Number<br>of Packages<br>Nombre total<br>de collis                                                                                                    | 1                                                                                                    |                                                                                                    | Total Weight<br>Poids brut                                                                                                    | 3 kg                                                  | Check one: /Cochez<br>F.O.B.                                                                                                   | une entrée                                                                                                    |  |
| These commodilies, tech<br>with the Export Administ<br>Ces marchandises, tech<br>aux reighematis administ<br>sur l'exportation des Eta<br>It is hereby certified that<br>that no other invoice ha<br>Je certifie par la présent<br>autre facture commercia | mology or software were exp<br>ration Regulations. Diversion<br>notogies ou logiciels ont été<br>traffis<br>to-Unia. Tout agissement co<br>this Invoice shows the actus<br>been issued, and that all pa<br>e que les prix indiqués sur o<br>e ne les prix indiqués sur o | ported from Canad<br>h contrary to Canad<br>exportés du Canad<br>ntraire à la loi cana<br>di price of the good<br>atticutans are true a<br>stitu facture sont eo<br>us les renseigneme | a in accordance<br>dan law prohibited.<br>de conformément<br>denne est strictement in<br>a described, that<br>ard correct.<br>acts, qu'aucune<br>ints fournis sont vérifique         | Fra<br>Fra<br>Ins<br>Fra<br>B. Au                     | oking Costs<br>is of embellage<br>is the Costs<br>is de transport<br>urance Costs<br>is d'assurance<br>mer Costs<br>tres frais |                                                                                                    |  |

#### Step 3: Preparing the Package for Pick-up

Secure the contents of the package well.

□ Make sure the package is well sealed.

Attach the Express Waybill Envelope

Insert Waybill in envelope and (if required) the three Commercial Invoices.

Call for pickup (see next slide).

#### Step 4: Scheduling a Pick-up

□ Call 1-800-463-3339. You will be connected with an automated service.

- When asked for a location, please choose "shipping".
- Keep the confirmation number given for your records.
- Leave your package in the drop-off located underneath the FedEx supplies (near the dry ice)

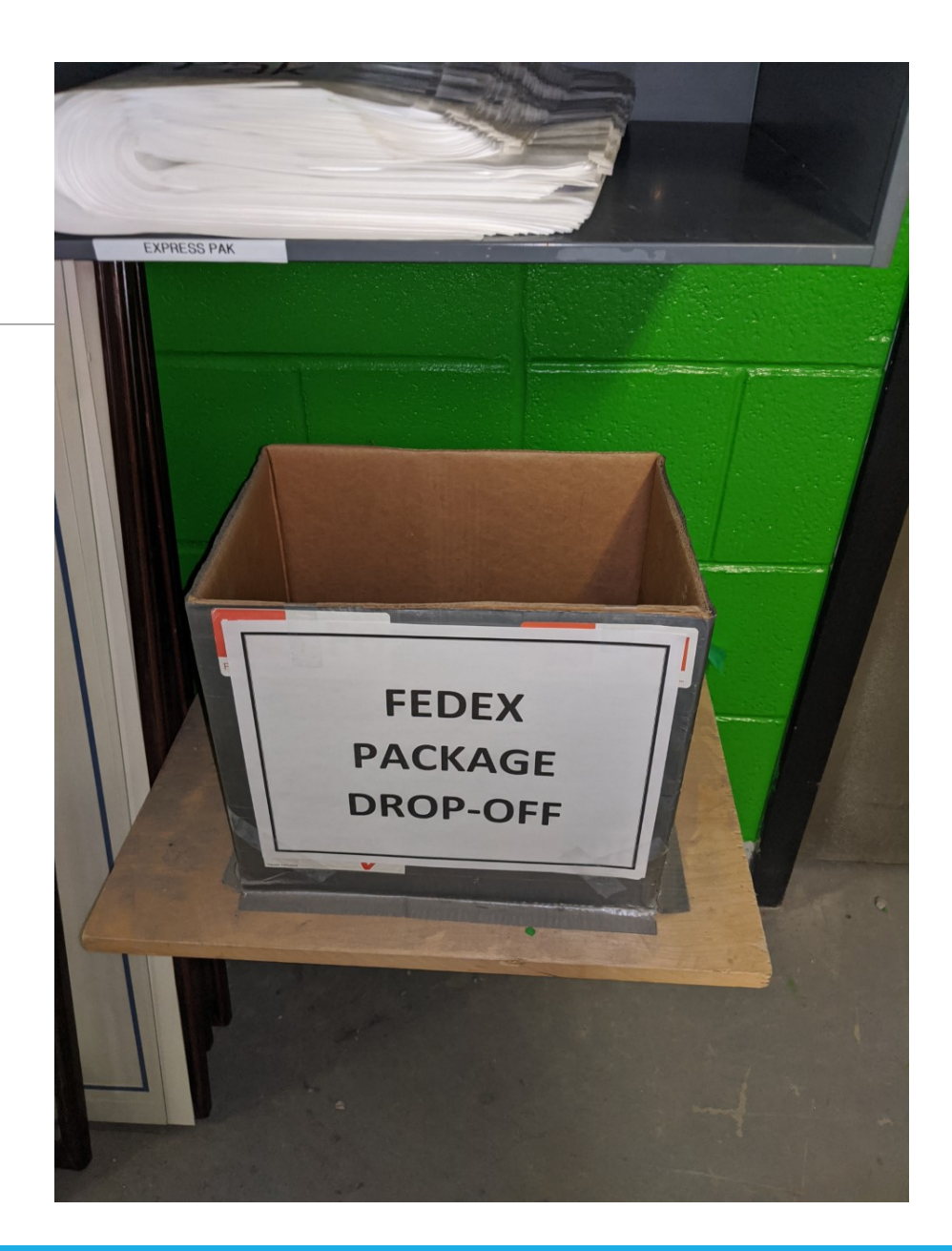

# Step 5: After your Package has been Picked-up

Please collect your receipt of pick-up from the drop-off location. This is required for your P.I.'s records.

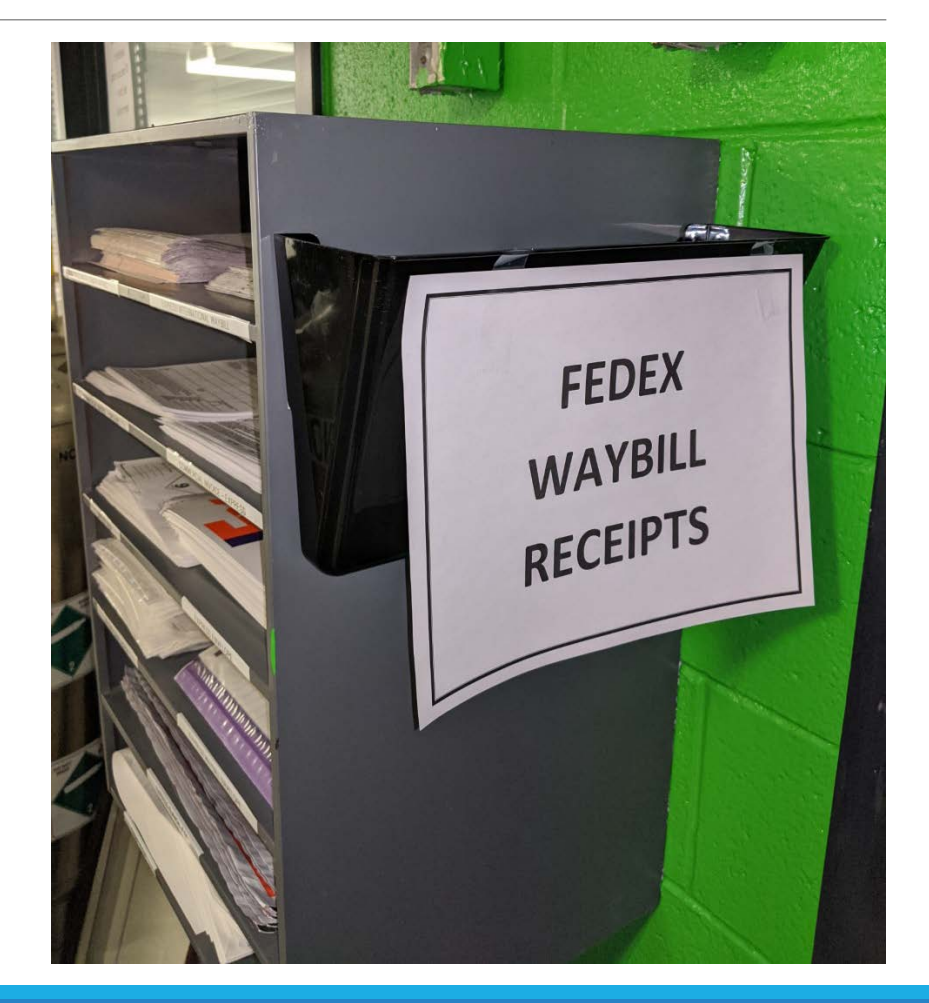

## FedEx Ground online

INTRA-CANADA AND INTERNATIONAL (MUST USE YOUR OWN PACKAGING, NOT ONE PROVIDED BY FEDEX)

#### Scheduling a Pick-up

Go to FedEx.com. Sign in with your account. If you do not have an account please call FedEx.

Go to schedule a pick-up. Choose the ground option.

□ Fill out the forms given. If this will be an international delivery you will be given the option to fill out a commercial invoice online or to provide a physical form. It does not matter which option you choose. Physical forms can be found at the FedEx supplies location by the dry ice.

Print ALL documents (shipping receipt and label). Print at least two copies of each (keep one for your records).

Prepare your package by securing it well and attaching a Ground Waybill Envelope containing all the documents (shipping receipt, label, and commercial invoice if required)

Leave package at FedEx drop off location (underneath FedEx supplies near dry ice).

Once your package is taken return to pick-up the receipt as this is required for your P.I.